Programación comunicadores Lantrix

App Lantrix Config via SMS Conexión receptora RecWan

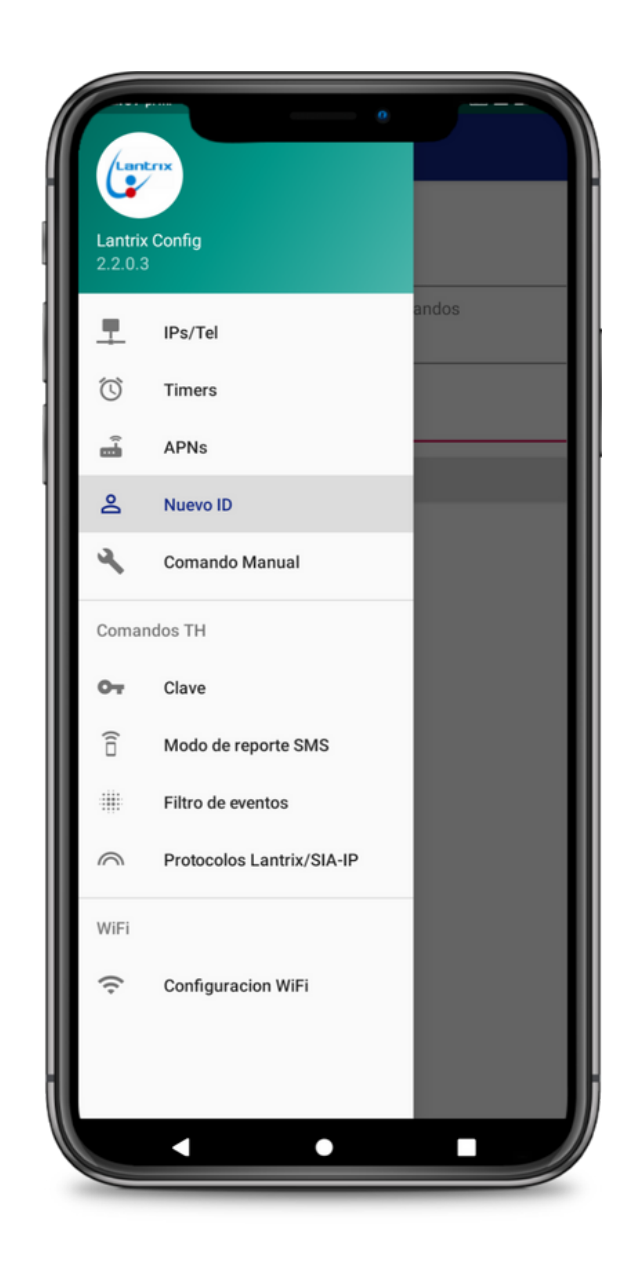

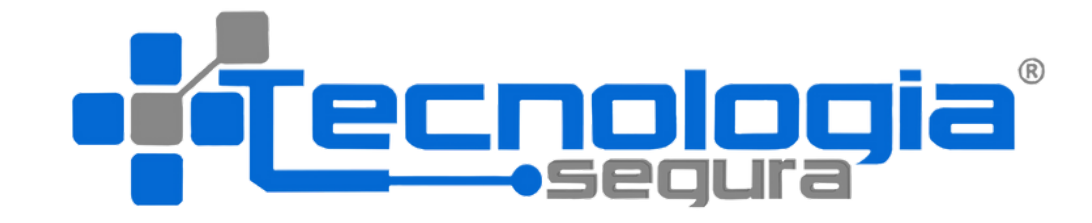

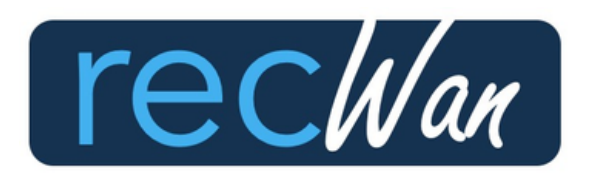

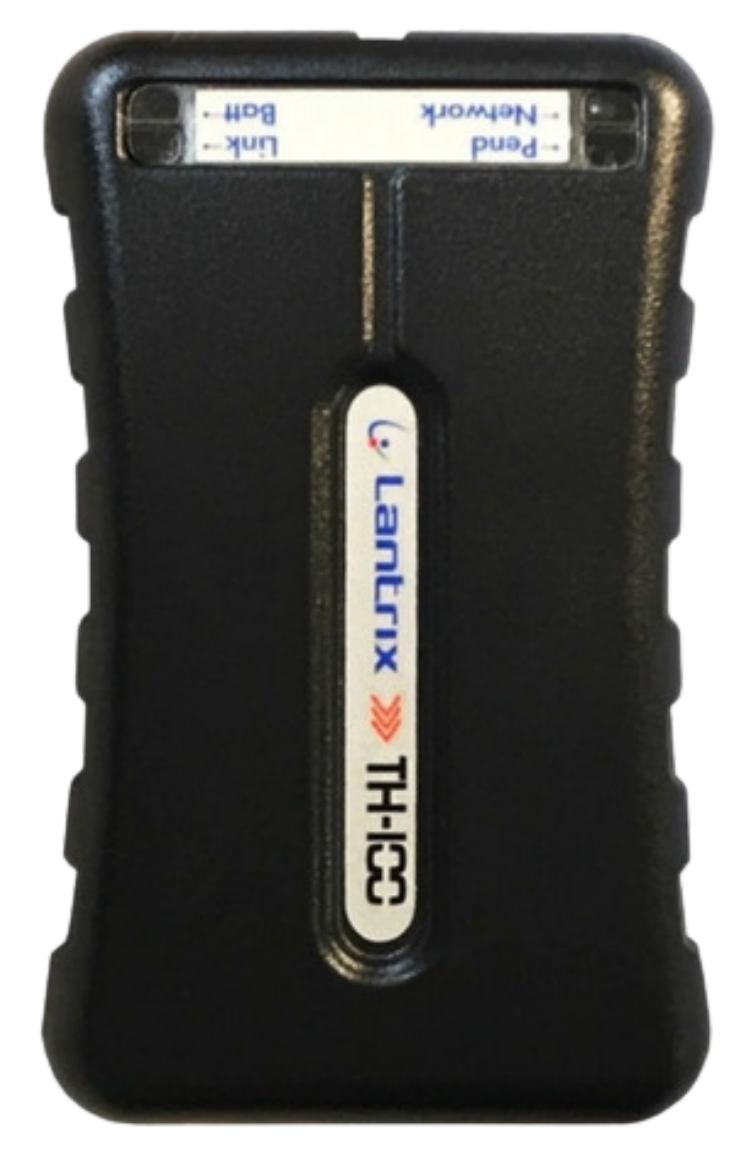

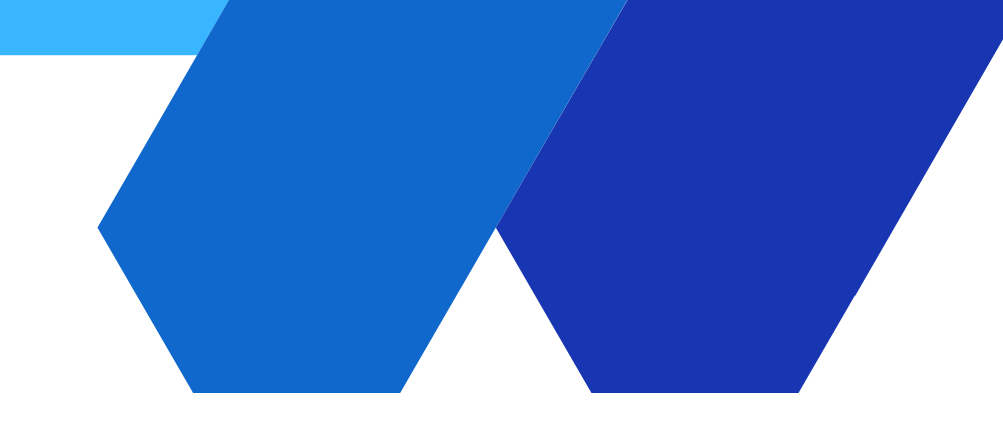

## Paso No.1 Descargar App Lantrix en google play

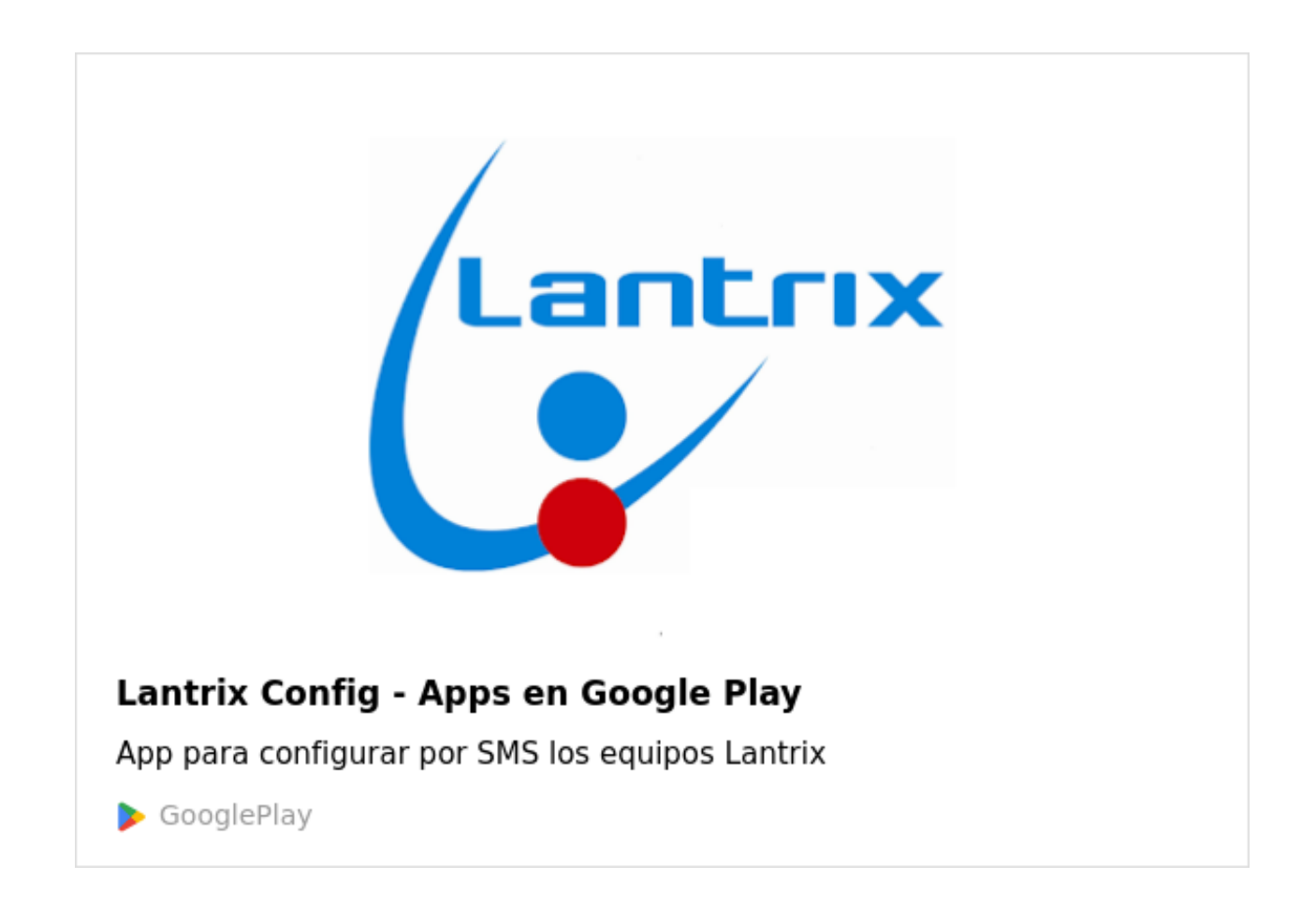

https://play.google.com/store/apps/details?id=com.lantrix.lantrixconfig&hl=es\_CO&gl=US

![](_page_1_Picture_3.jpeg)

### Paso No.2 Programar ID o número de abonado

![](_page_2_Figure_1.jpeg)

- 🖕 Ingrese el No de abonado de la alarma; por ejemplo 0100/
- Ingrese 0003 (este número viene de fabrica)

![](_page_2_Picture_5.jpeg)

### Paso No.3 Programar IP y puerto para conexión con la receptora Recwan

| Seleccione la IP/Tel<br>IP 0/Tel 0<br>Ingresse la IP/Tel<br>173.230.158.214<br>Ingresse el puerto<br>7019<br>Número de tel. o IP al que se envian los comandos<br>9103659706<br>Ingresse el ID del equipo<br>0100<br>ENVIAR | ■ Lantrix Config                                  |  |
|----------------------------------------------------------------------------------------------------|---------------------------------------------------|--|
| 173.230.158.214         Ingrese el puerto         7019         Número de tel. o IP al que se envian los comandos         9103659706         Ingrese el ID del equipo         0100                                           | Seleccione la IP/Tel<br>IP 0/Tel 0                |  |
| Ingrese el puerto 7019 Número de tel. o IP al que se envian los comandos 9103659706 Ingrese el ID del equipo 0100 ENVIAR                                                                                                    | 173.230.158.214                                   |  |
| 7019         Número de tel. o IP al que se envian los comandos         9103659706         Ingrese el ID del equipo         0100    ENVIAR                                                                                   | ngrese el puerto                                  |  |
| Número de tel. o IP al que se envian los comandos<br>9103659706<br>Ingrese el ID del equipo<br>0100<br>ENVIAR                                                                                                    | 7019                                              |  |
| 9103659706 Ingrese el ID del equipo 0100 ENVIAR                                                                                                    | Número de tel. o IP al que se envian los comandos |  |
| 0100<br>ENVIAR                                                                                                    | 9103659706                                        |  |
| 0100<br>ENVIAR                                                                                                    | ngrese el ID del equipo                           |  |
| ENVIAR                                                                                                    | 0100                                              |  |
|                                                                                                    | ENVIAR                                            |  |
|                                                                                                    |                                                   |  |

- Ingrese la IP asignada por Tecnologia Segura para su empresa
- Ingrese el No. de puerto asignado por Tecnologia Segura para su empresa
- Ingrese el No celular de la sim
  - Ingrese el nuevo ID asignado en el paso 2

### Oprimir enviar

![](_page_3_Picture_10.jpeg)

# Paso No.4 Programar APN 1

![](_page_4_Picture_1.jpeg)

Ingrese APN entregado por su operador celular

Ingrese usuario APN entregado por su operador celular

Ingrese contraseña APN entregado por su operador celular

Ingrese el No celular de la sim

Ingrese el nuevo ID asignado en el paso 2

### Oprimir enviar

NOTA: El APN 1 correspode a la sim card No,1 y ésta se debe insertar en el socalo mas profundo del comunicador. El socalo superficial corresponde a la sim 2.

![](_page_4_Picture_13.jpeg)

![](_page_4_Picture_14.jpeg)

### Paso No.5

Programar protocolo de comunicación

![](_page_5_Figure_2.jpeg)

Seleccione protocolo UDP

Ingrese el No celular de la sim Ingrese el nuevo ID asignado en el paso 2

#### Oprimir enviar

![](_page_5_Picture_7.jpeg)

![](_page_5_Picture_8.jpeg)

## Paso No.6 Programar timer 1

| Seleccione el Timer<br>Timer 1<br>Ingrese la cantidad de segundos<br>3600<br>Número de tel. o IP al que se envian los comandos<br>9103659706<br>Ingrese el ID del equipo<br>0100<br>ENVIAR<br>Útimo SMS generado:<br>>1L000201100003600;ID=0100;#8003;*46< | Seleccione el Timer                               |
|----------------------------------------------------------------------------------------------------|---------------------------------------------------|
| Número de tel. o IP al que se envian los comandos<br>9103659706<br>Ingrese el ID del equipo<br>0100<br>ENVIAR<br>Útimo SMS generado:<br>>IL000201100003600;ID=0100;#8003;*46<                                                                              | Ingrese la cantidad de segundos                   |
| 9103659706<br>Ingrese el ID del equipo<br>0100<br>ENVIAR<br>Útimo SMS generado:<br>>1L000201100003600;ID=0100;#8003;*46<                                                                                                    | Número de tel, o IP al que se envian los comandos |
| Ingrese el ID del equipo<br>0100<br>ENVIAR<br>Útimo SMS generado:<br>>!L000201100003600;ID=0100;#8003;*46<                                                                                                    | 9103659706                                        |
| 0100<br>ENVIAR<br>Útimo SMS generado:<br>>L000201100003600;ID=0100;#8003;*46<                                                                                                    | Ingrese el ID del equino                          |
| ENVIAR<br>Último SMS generado:<br>>!L000201100003600;ID=0100;#8003;*46<                                                                                                    | 0100                                              |
| Último SMS generado:<br>>!L000201100003600;ID=0100;#8003;*46<                                                                                                    |                                                   |
| Último SMS generado:<br>>!L000201100003600;ID=0100;#8003;*46<                                                                                                    | ENVIAR                                            |
|                                                                                                    |                                                   |

Ingrese 3600 segundos para obtener un test del comunicador cada hora. Para el uso de la App Ceven Alarmas, este timer debe quedar programado en 60 segundos.

- Ingrese el No celular de la sim

Ingrese el nuevo ID asignado en el paso 2

#### Oprimir enviar

NOTA: Tenga en cuenta el consumo de datos del Timer. Para timer de 3600 segundo es funcional planes de datos de 5M. Para timer de 60 segundos es funcional planes de datos de 10M en adelante

![](_page_6_Picture_8.jpeg)

### Paso No.7 Registro del comunicador en la receptora RecWan

1. Ingrese a la receptora en nube a través de un explorador web a la URL https://lantrix.monitoreoceven.com Las credenciales de acceso las entrega Tecnologia Segura SAS.

|                                |                                                       | recWar               | 2                       |           |                             | II 4 🥥                |  |  |  |
|--------------------------------|-------------------------------------------------------|----------------------|-------------------------|-----------|-----------------------------|-----------------------|--|--|--|
| Demo   Listado de dispositivos |                                                       |                      |                         |           |                             |                       |  |  |  |
| Se ha almacen                  | ado el dispositivo                                    |                      |                         |           |                             | ×                     |  |  |  |
|                                |                                                       |                      |                         |           |                             |                       |  |  |  |
| Dispositivos                   | Registrados conectado desconexión temporal no reporta | POR MÁS DE 12 HORAS  |                         |           |                             | Registrar Dispositivo |  |  |  |
| ID ABONADO                     | CLIENTE                                               | ÚLTIMO EVENTO        | FECHA ÚLTIMO EVENTO     | SEÑAL GSM | VOLTAJE                     | ESTADO DEL PANEL      |  |  |  |
| 0001                           | ALARMA TECNOLOGIA SEGURA - SEDE BOGOTA                |                      | 6 Septiembre 3:44 p.m.  |           |                             |                       |  |  |  |
| 0007                           | CLIENTE SERVIDOR - IOS                                |                      | 29 Septiembre mediodía  |           |                             |                       |  |  |  |
| 0100                           | SEDE ADMINISTRATIVA ARGENTINA - TECNOLOGIA SEGURA     | 5011 180100E80000000 | 23 Enero 10:35 a.m.     | Excelente | Alarma: 13,87V GPRS: 04,17V | ଡଡଡ <u></u> ଟ୍ଟର      |  |  |  |
| 0200                           | SEGURIDAD Y VALORES                                   |                      | 15 Noviembre 6:35 p.m.  |           |                             |                       |  |  |  |
| 0271                           | FULNET COLOMBIA                                       |                      | 12 Septiembre 2:53 p.m. |           |                             |                       |  |  |  |
| 9999                           | TECNOLOGIA SEGURA - SEDE PANAMA                       |                      |                         |           |                             |                       |  |  |  |
|                                |                                                       |                      |                         |           |                             |                       |  |  |  |
|                                |                                                       | rechlar              | 1                       |           |                             | # 0                   |  |  |  |
|                                |                                                       |                      | J                       |           |                             |                       |  |  |  |
| Demo   Listado                 | o de dispositivos  > Formulario dispositivo Demo      |                      |                         |           |                             |                       |  |  |  |
| Formulario D                   | ispositivo Demo                                       |                      |                         |           |                             | Guardar información   |  |  |  |
|                                |                                                       |                      |                         |           |                             |                       |  |  |  |
| ID ABONADO: Mis                | mo id dispositivo CLAVE DEL PANEL: Para envi          | o de comandos N      | ÚMERO CELULAR SIM:      |           | COORDENADAS: Opcionales     |                       |  |  |  |
|                                |                                                       |                      |                         |           |                             |                       |  |  |  |
| NOMBRE CLIENTE                 | : Opcional                                            |                      |                         |           |                             |                       |  |  |  |
|                                |                                                       |                      |                         |           |                             |                       |  |  |  |
|                                |                                                       |                      |                         |           |                             |                       |  |  |  |
| OBSERVACIONES:                 | Opcional                                              |                      |                         |           |                             |                       |  |  |  |
|                                |                                                       |                      |                         |           |                             |                       |  |  |  |

NOTA: Una vez concluido todos los pasos anteriores, envie eventos de alarma, el comunicador empezara a reportar eventos a su software de monitoreo

click en De 2. registrar dispositivos

3. llene todos los datos. y luego de guardar información.

### Documento elaborado por el equipo de Tecnología Segura S.A.S @2023

![](_page_8_Picture_1.jpeg)

![](_page_8_Picture_2.jpeg)